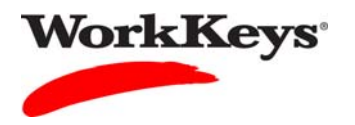

## Authorizing an Assessment for a Group

## In this document

This document contains information used by site administrators to authorize a WorkKeys Internet Version test for a group of examinees.

## When to use this document

Use this document when you want to authorize a WorkKeys Internet Version test for a group of examinees at the same time.

## Procedure: Authorizing an Assessment for a Group

Follow the steps below to authorize a WorkKeys Internet Version test for a group of examinees.

1. Log in to the Validus system with your User ID and password. The URL will look similar to the ones shown below. If a login page with a realm drop-down menu appears, you will need to enter your URL again. Only space for a User ID and a password should appear.

https://vtc.act.org/<your site's realm number> e.g., https://vtc.act.org/123456789

| VALIDUS Virtual Test Center |                                    |                                                                     |  |  |  |  |  |  |
|-----------------------------|------------------------------------|---------------------------------------------------------------------|--|--|--|--|--|--|
|                             | WorkKeys WorkKeys IV Training Site |                                                                     |  |  |  |  |  |  |
| Home                        | Welcome to VTC Console             |                                                                     |  |  |  |  |  |  |
| My Account                  | This is a training site. DO NOT    | This is a training site. DO NOT use this site to set up real tests. |  |  |  |  |  |  |
| User Management             |                                    |                                                                     |  |  |  |  |  |  |
| User Batch Load             | South real in 15 your Real in ID.  | boot 17744 is your kealm ID.                                        |  |  |  |  |  |  |
| Account Management          |                                    |                                                                     |  |  |  |  |  |  |
| Group Management            | Select Name                        | Realm ID                                                            |  |  |  |  |  |  |
| Profile Management          | Please add favorite                | realm(s) by listing All Realms                                      |  |  |  |  |  |  |
| Barcode Management          | VALIDUS @ Admin Version: 2         | 0.1.669                                                             |  |  |  |  |  |  |
| Reports Portal              | © 2011 by ACT, Inc. All rights     | reserved.                                                           |  |  |  |  |  |  |
| Reports                     |                                    |                                                                     |  |  |  |  |  |  |
| References                  |                                    |                                                                     |  |  |  |  |  |  |
|                             |                                    |                                                                     |  |  |  |  |  |  |
|                             |                                    |                                                                     |  |  |  |  |  |  |
|                             |                                    |                                                                     |  |  |  |  |  |  |
|                             |                                    |                                                                     |  |  |  |  |  |  |

2. On the left side of the page, click on **Group Management**.

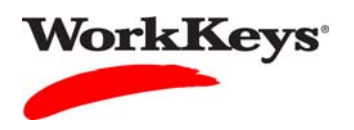

- 3. Type in the name of the group.
  - If you don't know the exact name or can't remember it, leave all of the search criteria fields empty and click the **Search** button. A list of all groups in this realm will appear.
  - If you want to authorize an assessment for a group that you created, you can type in your User ID in the "Owner" block, then click the **Search** button. A list of groups that you created will appear.

|                    | tual Test Center                                                                                                | Constanting of the second second second second second second second second second second second second second s |              |                                                                                                    |                                                                                                    |                                                                                                    | ACT       |
|--------------------|----------------------------------------------------------------------------------------------------|----------------------------------------------------------------------------------------------------|--------------|----------------------------------------------------------------------------------------------------|----------------------------------------------------------------------------------------------------|----------------------------------------------------------------------------------------------------|-----------|
|                    | WorkKeys                                                                                                    | WorkKeys IV Training                                                                                            | Site         |                                                                                                    |                                                                                                    |                                                                                                    | LOGOUT    |
| Home               | Group Manager                                                                                                   | nent                                                                                                    |              |                                                                                                    |                                                                                                    |                                                                                                    |           |
| My Account         | Search Criteria                                                                                                 |                                                                                                    |              |                                                                                                    |                                                                                                    |                                                                                                    | 1         |
| User Management    | The second second second second second second second second second second second second second second second se |                                                                                                    |              |                                                                                                    |                                                                                                    |                                                                                                    |           |
| User Batch Load    | Name:                                                                                                    |                                                                                                    | Description: |                                                                                                    |                                                                                                    |                                                                                                    |           |
| Account Management | Type:                                                                                                    | ~                                                                                                    | > Owner:     |                                                                                                    |                                                                                                    |                                                                                                    |           |
| Group Management   | ContextID:                                                                                                    |                                                                                                    | Active:      | ~                                                                                                    |                                                                                                    |                                                                                                    |           |
| Profile Management |                                                                                                    |                                                                                                    | Locked:      | ~                                                                                                    |                                                                                                    |                                                                                                    | ·         |
| Barcode Management |                                                                                                    | Search                                                                                                    |              | Contract of Contract of Contra |                                                                                                    |                                                                                                    |           |
| Reports Portal     | 11 10/11 5 11                                                                                                   |                                                                                                    |              |                                                                                                    |                                                                                                    |                                                                                                    |           |
| Reports            | Use % for wild ca                                                                                               | ird searches.                                                                                                   |              |                                                                                                    |                                                                                                    |                                                                                                    |           |
| References         |                                                                                                    |                                                                                                    |              |                                                                                                    |                                                                                                    |                                                                                                    | Create    |
|                    | Select Name                                                                                                    | D                                                                                                    | escription   |                                                                                                    | ID                                                                                                    | Owner                                                                                                    | ContextID |
|                    | Please se                                                                                                    | earch for a group                                                                                               |              |                                                                                                    | - <u>x</u> - <u>x</u> | in the second second se |           |
|                    | VALIDUS © Admin V<br>© 2011 by ACT, Inc.                                                                        | ′ersion: 2.0.1.669<br>All rights reserved.                                                                      |              |                                                                                                    |                                                                                                    |                                                                                                    |           |

4. Click on the radio button to the left of the name of the group for which you want to authorize the test.

|                    | tual Test Center                                                               |           |             | ACT       |
|--------------------|--------------------------------------------------------------------------------|-----------|-------------|-----------|
|                    | WorkKeys WorkKeys IV Training Site                                             |           |             | LOGOUT    |
| Home               | Group Management                                                               |           |             |           |
| My Account         | C Search Criteria                                                              |           |             |           |
| User Management    | New                                                                            |           |             |           |
| User Batch Load    | Name.                                                                          |           |             |           |
| Account Management | Type: Owner: Training234                                                       |           |             |           |
| Group Management   | ContextID: Active:                                                             |           |             |           |
| Profile Management | Locked:                                                                        |           |             |           |
| Barcode Management | Search                                                                         |           |             |           |
| Reports Portal     | Lies "%" for wild card coarches                                                |           |             |           |
| Reports            |                                                                                |           |             |           |
| References         | Select and Edit More actions                                                   |           |             | Create    |
|                    | Select Name Description                                                        | ID        | Owner       | ContextID |
|                    | 2011-11-14 Morning Group                                                       | 836390563 | Training234 |           |
|                    | O Widgets                                                                      | 580511971 | Training234 |           |
|                    | First Previous Page 1 of 1 Next Last                                           |           |             |           |
|                    | VALIDUS © Admin Version: 2.0.1.669<br>© 2011 by ACT, Inc. All rights reserved. |           |             |           |

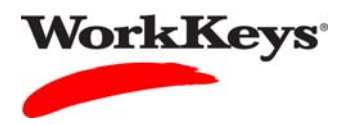

| 5.         | Click the  | "down arrow"  | next to  | "More actions. | ." and | select " | 'Authorize.'   | ,, |
|------------|------------|---------------|----------|----------------|--------|----------|----------------|----|
| <i>.</i> . | Chiefe the | ao min anto m | mente co | more actions.  | · and  | 501000   | i iadiioiii.e. |    |

| VALIDUS Virtual Test Center |                                          |                                                                  |           |  |  |  |
|-----------------------------|------------------------------------------|------------------------------------------------------------------|-----------|--|--|--|
|                             | WorkKeys                                 | WorkKeys IV Training Site                                        | LOGOUT    |  |  |  |
| Home                        | Group Manager                            | nent                                                             |           |  |  |  |
| My Account                  | Search Criteria                          |                                                                  |           |  |  |  |
| User Management             | Name:                                    | Description:                                                     |           |  |  |  |
| User Batch Load             | Type:                                    | Owner: Training234                                               |           |  |  |  |
| Account Management          | ContextID:                               | Active:                                                          |           |  |  |  |
| Group Management            | L                                        | Locked:                                                          |           |  |  |  |
| Profile Management          |                                          | Search                                                           |           |  |  |  |
| Reports Portal              | Use "%" for wild ca                      | rd searches                                                      |           |  |  |  |
| Reports                     |                                          |                                                                  |           |  |  |  |
| References                  | Select and Edit                          | More actions                                                     | Create    |  |  |  |
|                             | Select Name                              | Authorize Description ID Owner                                   | ContextID |  |  |  |
|                             | ② 2011-11-14                             | Unauthorize 836390563 Training234<br>Email 836390563 Training234 |           |  |  |  |
|                             | O Widgets                                | Register 580511971 Training234<br>Delete                         |           |  |  |  |
|                             |                                          | First Previous Page 1 of 1 Next Last                             |           |  |  |  |
|                             | VALIDUS ® Admin V<br>© 2011 by ACT, Inc. | ersion: 2.0.1.669<br>All rights reserved.                        |           |  |  |  |

6. In the "Select" column, click on the box next to the title of the test that you want to authorize. A check mark will appear in the box.

Note: You can select more than one test.

| VALIDUS <sup>®</sup> Virt | ual Te:<br>Wor   | st Center                                                          | - 0%-                        |               |
|---------------------------|------------------|--------------------------------------------------------------------|------------------------------|---------------|
|                           | 0                |                                                                    | g Site                       | LUGUUT        |
| Home                      | Grou             | p Authorization                                                    |                              |               |
| My Account                | Select           | and Authorize                                                      |                              | Cancel        |
| User Management           | Select           | Administration                                                     | Title                        | Assessment ID |
| User Batch Load           |                  | WorkKeys Assessments                                               | Applied Mathematics          | 45087         |
| Account Management        |                  | WorkKeys Assessments                                               | Applied Technology           | 45089         |
| Group Management          |                  | WorkKeys Assessments                                               | Business Writing             | 45081         |
| Profile Management        |                  | WorkKeys Assessments                                               | Demo Applied Mathematics     | 45206         |
| Barcode Management        |                  | WorkKeys Assessments                                               | Demo Applied Technology      | 45207         |
| Reports Portal            |                  | WorkKeys Assessments                                               | Demo Business Writing        | 45208         |
| Reports                   |                  | WorkKeys Assessments                                               | Demo Fit Assessment          | 45209         |
| References                |                  | WorkKeys Assessments                                               | Demo Locating Information    | 45210         |
|                           |                  | WorkKeys Assessments                                               | Demo Performance Assessment  | 45211         |
|                           |                  | WorkKeys Assessments                                               | Demo Reading for Information | 45212         |
|                           |                  | WorkKeys Assessments                                               | Fit Assessment               | 45093         |
|                           |                  | WorkKeys Assessments                                               | Locating Information         | 45085         |
|                           |                  | WorkKeys Assessments                                               | Observation Demo             | 45213         |
|                           |                  | WorkKeys Assessments                                               | Performance Assessment       | 45082         |
|                           |                  | WorkKeys Assessments                                               | Reading for Information      | 45092         |
|                           |                  | WorkKeys Assessments                                               | Talent Assessment            | 45084         |
|                           |                  | WorkKeys Assessments                                               | Workplace Observation        | 45091         |
|                           | VALIDU<br>© 2011 | IS © Admin Version: 2.0.1.669<br>by ACT, Inc. All rights reserved. |                              |               |

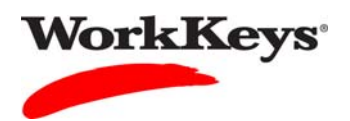

7. Click the **Authorize** button at the top of the page.

|                    | tual Te          | st Center                                                          |                              | ACT           |
|--------------------|------------------|--------------------------------------------------------------------|------------------------------|---------------|
|                    | Wor              | WorkKeys IV Trainir                                                | ng Site                      | LOGOUT        |
| Home               | Grou             | p Authorization                                                    |                              |               |
| My Account         | Select           | t and Authorize 🗲                                                  |                              | Cancel        |
| User Management    | Select           | t Administration                                                   | Title                        | Assessment ID |
| User Batch Load    |                  | WorkKeys Assessments                                               | Applied Mathematics          | 45087         |
| Account Management |                  | WorkKeys Assessments                                               | Applied Technology           | 45089         |
| Group Management   |                  | WorkKeys Assessments                                               | Business Writing             | 45081         |
| Profile Management |                  | WorkKeys Assessments                                               | Demo Applied Mathematics     | 45206         |
| Barcode Management |                  | WorkKeys Assessments                                               | Demo Applied Technology      | 45207         |
| Reports Portal     |                  | WorkKeys Assessments                                               | Demo Business Writing        | 45208         |
| Reports            |                  | WorkKeys Assessments                                               | Demo Fit Assessment          | 45209         |
| References         |                  | WorkKeys Assessments                                               | Demo Locating Information    | 45210         |
|                    |                  | WorkKeys Assessments                                               | Demo Performance Assessment  | 45211         |
|                    |                  | WorkKeys Assessments                                               | Demo Reading for Information | 45212         |
|                    |                  | WorkKeys Assessments                                               | Fit Assessment               | 45093         |
|                    |                  | WorkKeys Assessments                                               | Locating Information         | 45085         |
|                    |                  | WorkKeys Assessments                                               | Observation Demo             | 45213         |
|                    |                  | WorkKeys Assessments                                               | Performance Assessment       | 45082         |
|                    |                  | WorkKeys Assessments                                               | Reading for Information      | 45092         |
|                    |                  | WorkKeys Assessments                                               | Talent Assessment            | 45084         |
|                    |                  | WorkKeys Assessments                                               | Workplace Observation        | 45091         |
|                    | VALIDU<br>© 2011 | JS © Admin Version: 2.0.1.669<br>by ACT, Inc. All rights reserved. |                              |               |

*Note:* If you authorize more than one test, the examinee will be able to launch any of those tests. You will need to tell the examinee which test to launch. After 30 minutes, any unlaunched tests will have to be re-authorized.

Authorizing more than one test is useful when you have a group of examinees testing at the same time but you do not want all of them taking the same test at that time.